## Adding Your Website to a Mobile Device Home Screen

**Basic Process** 

- 1) Start your mobile browser and navigate to your website.
- 2) Tap something, usually sharing or bookmark icon
- 3) Tap add to home screen
- 4) Accept the suggested name or modify it
- 5) Tap Add

iOS Mobile Safari

- 1) Open your website in Mobile Safari
- 2) Tap the Sharing icon
- 3) Tap "Add to Home Screen"
- 4) Tap "Add"

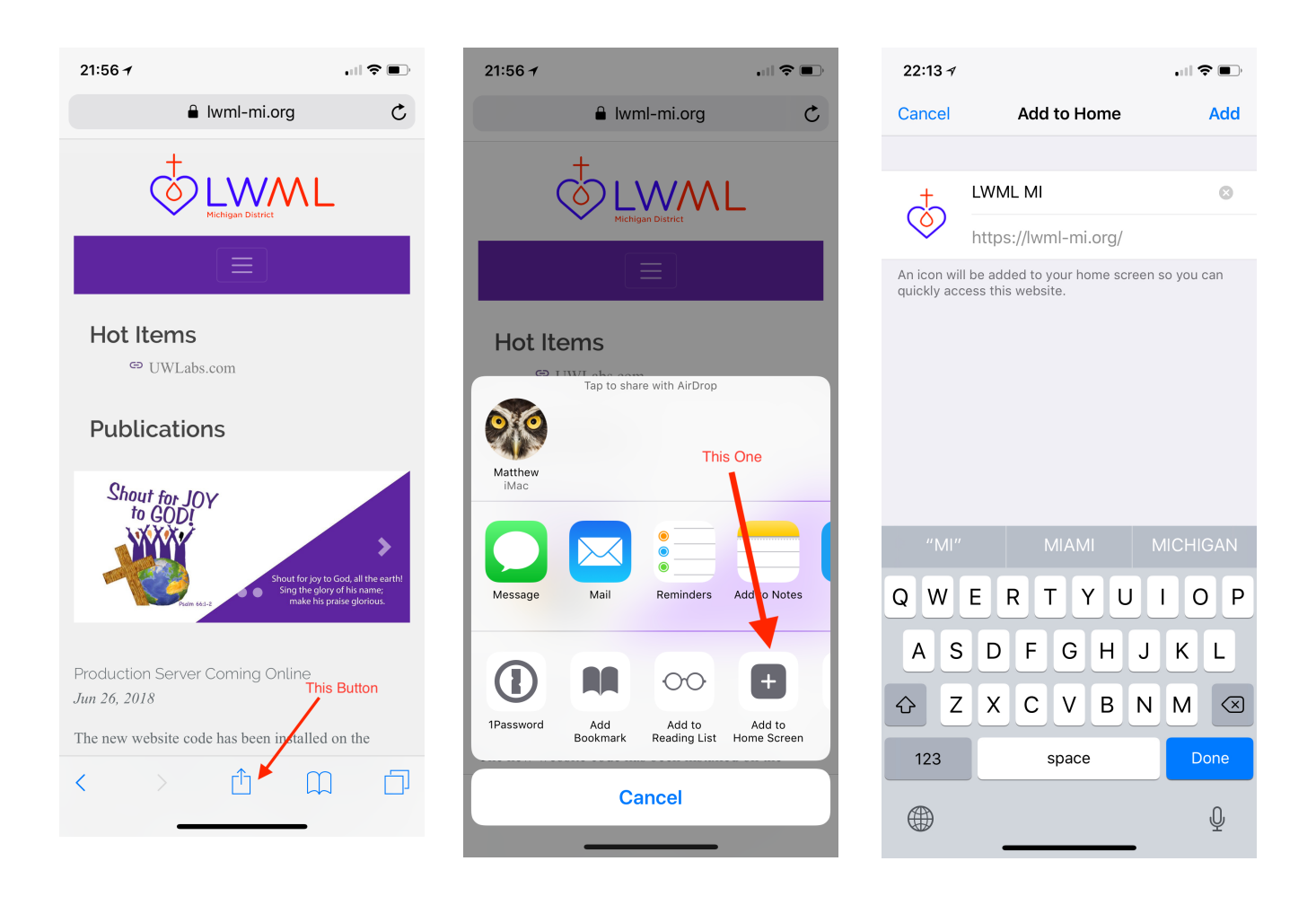

## Android - Chrome

- 1) Navigate to your website
- 2) Click the actions menu in the top right corner3) Scroll a little and tap "Add to Home screen"
- 4) Tap ADD

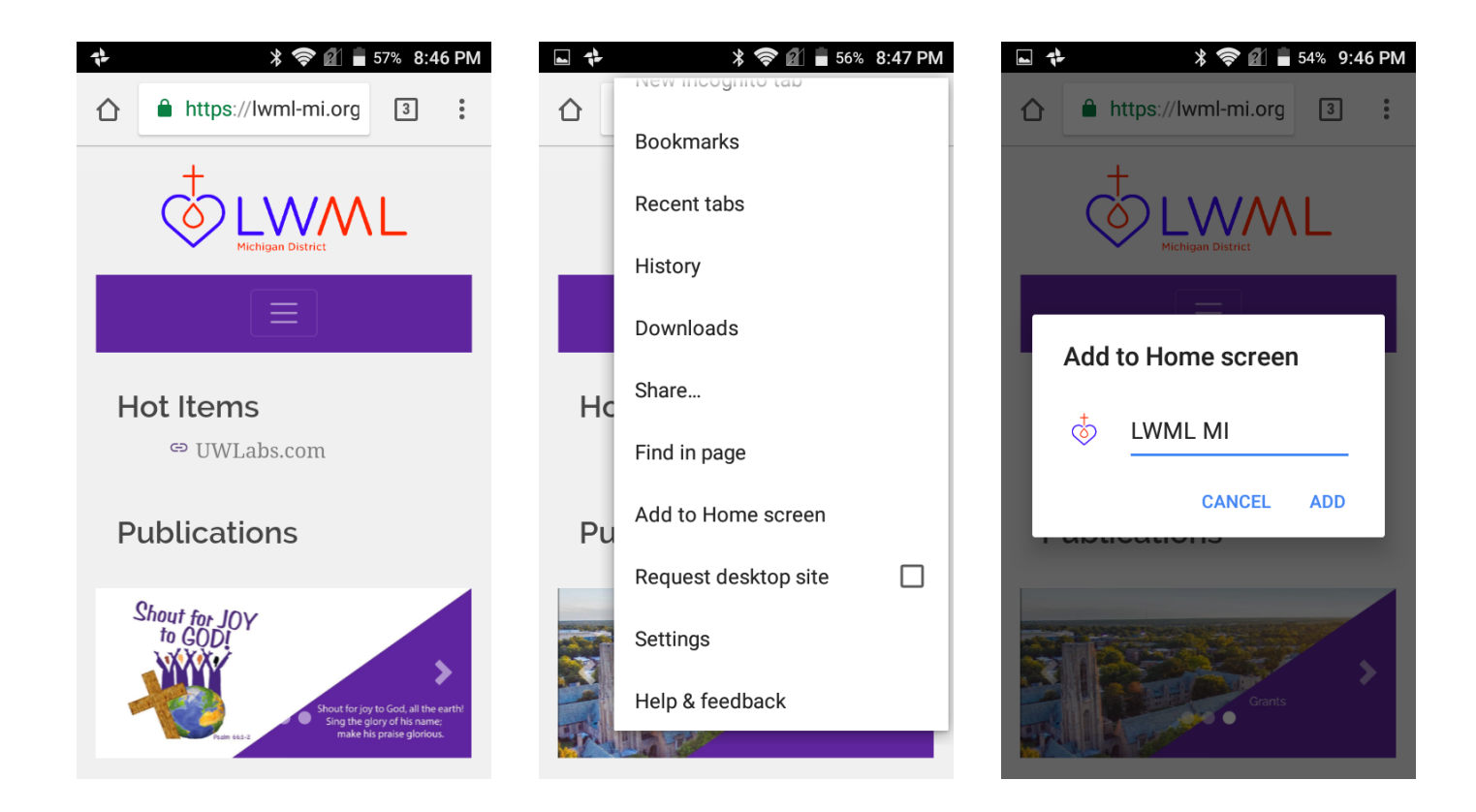

Android - Weird Browser that came with the device.

- 1) Navigate to your website
- 2) Tap the hamburger stack menu at the bottom center of the screen
- 3) Tap the Bookmarks button
- 4) Tap the Add to Home screen Button
- 5) Tap OK

| 🖿 🕺 📚 🕅 🛢 52% 10:00 PM            | 🖿 🗱 📚 🗐 🛢 52% 10:00 PM                                         |           |          |                                     | 📚 🛍 🛢 52% 10:00 PM                                             |                     |                      | ► <b>* ≈ 10:01 PM</b>                                          |                     |              |
|-----------------------------------|----------------------------------------------------------------|-----------|----------|-------------------------------------|----------------------------------------------------------------|---------------------|----------------------|----------------------------------------------------------------|---------------------|--------------|
| https://uwlabs.com/               | https://uwlabs.com/                                            |           |          |                                     | https://uwlabs.com/                                            |                     |                      | https://uwlabs.com/                                            |                     |              |
|                                   |                                                                |           |          |                                     | +<br>Add bookmark                                              | C<br>Search in page | Save webpage         | Add bookmark                                                   | C<br>Search in page | Save webpage |
| UWLabs                            |                                                                | UWI       | abs      |                                     | Share webpage                                                  | Add to Home screen  | +<br>Add to homepage | ≪°                                                             | Add to Home         | +            |
| better things                     | Making things better by making better things                   |           |          | Bookmarks                           | History                                                        | Offline             | Add to Home screen   |                                                                |                     |              |
|                                   |                                                                |           |          | AT&T Mobile W<br>http://home.att.co | AT&T Mobile Web<br>http://home.att.com                         |                     |                      | Title UWLabs - home                                            |                     |              |
|                                   | +<br>Add to                                                    | Bookmarks | Refresh  | Share                               | AT&T Wi-Fi Hot Spots<br>http://attwifi.knowwhere.com/attwifiw/ |                     |                      | URL: https://uwlabs.com/                                       |                     |              |
|                                   | bookmarks                                                      |           |          |                                     | AT&T Reuse & Recycle<br>http://www.att.com/recycle             |                     |                      | Cancel OK                                                      |                     |              |
| web hosting software consultation | Capture<br>screen                                              | Download  | Settings | Exit                                | Device Help<br>http://www.att.com/devicehowto/?make=zte&model= |                     |                      | Device Help<br>http://www.att.com/devicehowto/?make=zte&model= |                     |              |
|                                   | Text only Scroll page Incognito Lock screen orientation bright |           |          |                                     |                                                                |                     |                      |                                                                |                     |              |
|                                   | $\langle \rangle \equiv \oplus $                               |           |          | Ν                                   | Manage bookmarks                                               |                     |                      | Manage bookmarks                                               |                     |              |